## 开始使用新的 Goodman Fielder 商店

|--|

## PC/LAPTOP

1. 打开网络浏览器;输入 https://gfonlineshop.co.nz

2. 输入您的注册电子邮件地 址并使用以下密码, Welcome01

| food.<br>service.<br>goodman fielder |   |
|--------------------------------------|---|
| Email                                |   |
|                                      |   |
| Password                             |   |
| £                                    | Ø |
| Remember me                          |   |
| Sign In                              |   |
| Create Password/ Forgot Password     |   |

3. 如果您之前已将旧的 GF 网上商店添加为收藏夹或书 签, 请删除并替换为 https://gfonlineshop.co.nz<sub>z</sub>

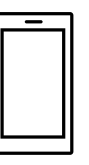

## **MOBILE PHONE/iPAD/TABLET**

 如果您有 Apple 设备,请前往 Apple App store;如果您有 Android 设备,请前往 Google Play Store,然后搜索 Goodman Fielder NZ Online Shop或扫描二 维码。

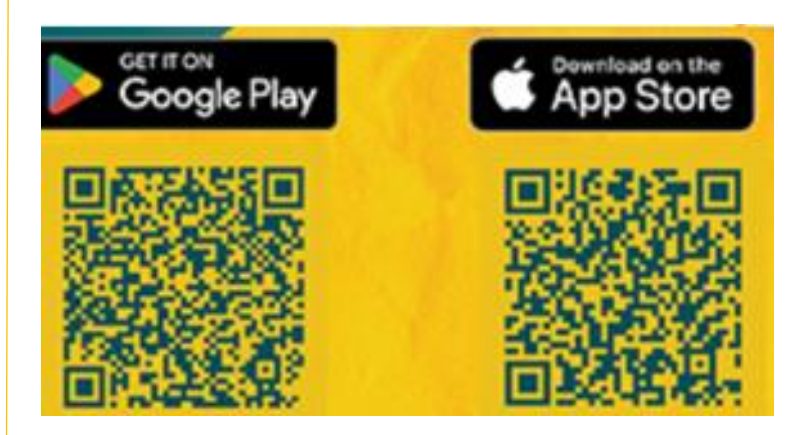

2. 下载并打开应用程序; 单击" 允许"按钮以显示订单通知.

3. 如果出现"视图模糊"警告,请 单击"确定"以获取适合您设备的 更好布局.

4. 输入您的注册电子邮件地址和 Welcome01 作为密码.

您需要更改密码。请确保密码至少包含 8 个字符, 且至 少包含 1 个数字和 1 个大写字母。

需要帮助:发送电子邮件至 customerservice@goodmanfielder.co.nz 或致电 0800 482 783 并选择选项 1.